## ขั้นตอนการลงทะเบียนกิจกรรมและสัมมนาผ่านระบบ SET Link

## 1. Log in เข้าระบบ <u>SET Link</u>

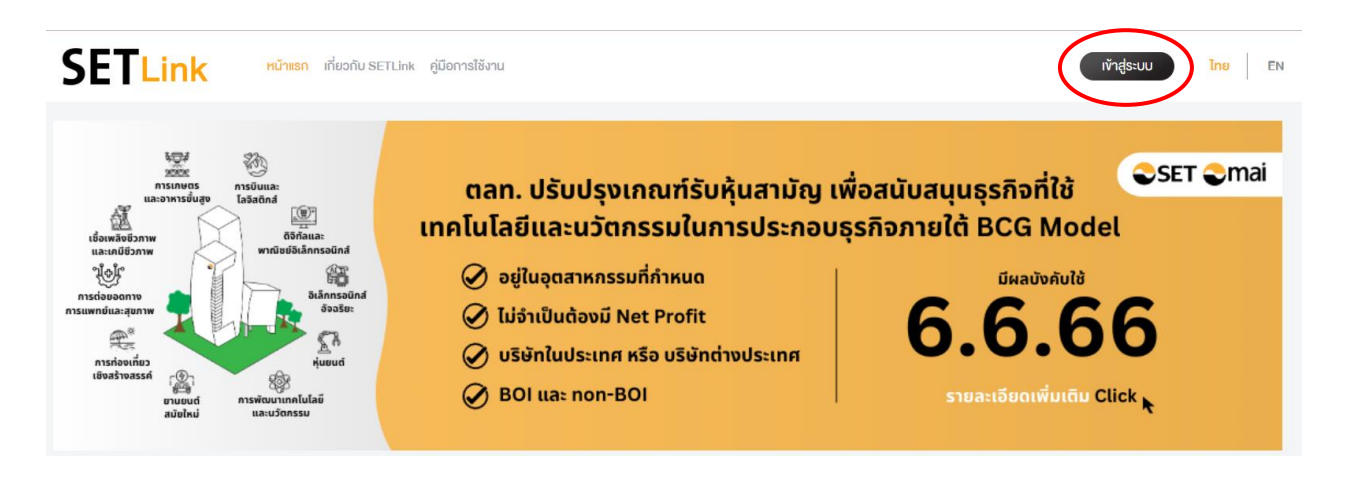

 หากเข้าระบบแล้วไม่เจอหลักสูตรให้ไปที่ปฏิทินทางด้านขวา > เลือก ว/ด/ป ที่ท่านต้องเข้าอบรม > เลือกกิจกรรม และการอบรม > หลักสูตรจะปรากฏอยู่ด้านล่างหากท่านเลือกวันอบรมถูกต้อง

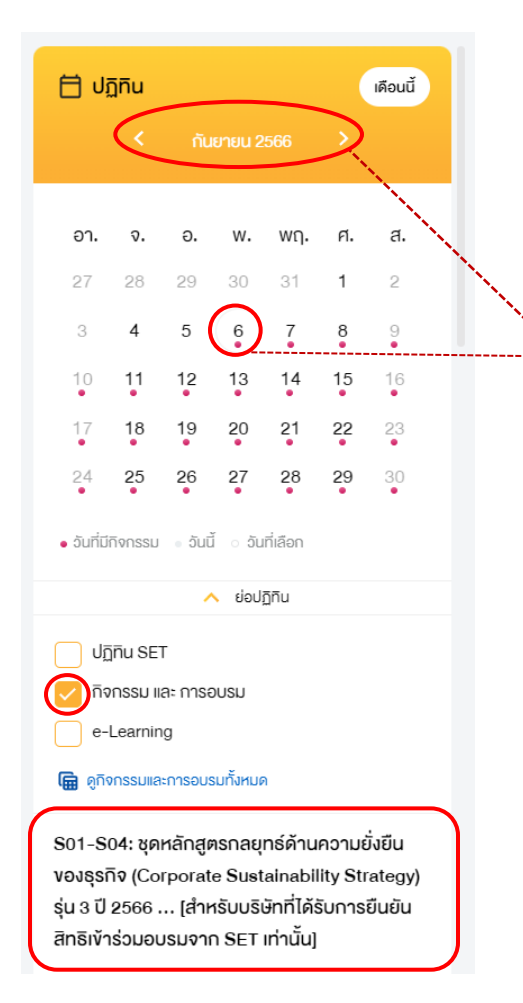

เลือก ว/ด/ป ที่ท่านต้องเข้าอบบรม หากท่านอบรมวันที่ 6 ก.ย. 2566 ให้คลิกเลือกไปที่เดือนกันยายน และคลิกวันที่ 6 3. คลิกที่หลักสูตรระบบจะ Pop up รายละเอียดการอบรม จากนั้นให้กด "ลงทะเบียน"

| ction | S01-S04: ชุดหล<br>Sustainability S                                                                    | NVISSU I DUU                                                                                                    |                                                                    |
|-------|----------------------------------------------------------------------------------------------------|----------------------------------------------------------------------------------------------------|--------------------------------------------------------------------|
|       | อันที่จัดกิจกรรม :<br>เวลา :<br>สถานที่ :                                                             | 06 ก.ย. 66 - 05 ต.ค. 66<br>09:00 - 16:00<br>ห้อง 601 ชั้น 6 อาคาร B ตลาดหลักกรัพย์แห่งประเทศไทย                     | กิน SET<br>กรรม และ การอ<br>.earning<br>กรรมและการอบรเ             |
|       | จำนวนที่เปิดรับสมัคร :<br>จำนวนที่นั่มคงเหลือ :<br>กำหนดการลงกะเบียน :<br>ค่าธรรมเนียม :<br>อิทยากร : | หลังจาก Log in แล้ว ปุ่ม <u>"ลงทะเบียน"</u> จะปรากฏให้เห็น<br>เมื่อถึงวันเปิดให้ลงทะเบียนและยังคงมีที่นั่งเหลืออยู่ | เ4: ชุดหลักสูด<br>จ (Corporate<br>2566 [สำห:<br>ร่วมอบรมจาก        |
|       | องก :<br>ยกเลิก                                                                                       | ลงกะเบียง                                                                                                    | .ย. 66 - 05 ค.ค. 6<br>I - 16:00<br>O1 ชั้น 6 อาคาร E<br>วธรรมเปียม |

4. จากนั้นระบบจะ Redirect ไปยังระบบ SET Activity > เลือกชื่อ Attendee ที่ต้องการเข้าร่วมกิจกรรม > กด Submit

| tivity Information                                                                                                    | , ×                                                                                                    | m Registered Attendees (0)                 |  |  |
|----------------------------------------------------------------------------------------------------|----------------------------------------------------------------------------------------------------|--------------------------------------------|--|--|
| <b>tivity Name</b> S01–S04: ชุดหลักสูตรกลยุกร์ด้านความยั่งยินของธุรกิจ (Corporate<br>Sustainability Strategy) รุ่น 4 ปี 2566 [สำหรับบริษิทที่ได้รับการ<br>ยินยันสิกธิการเข้าร่วมอบรมจาก SET เท่านั้น] |                                                                                                    |                                            |  |  |
| te & Time                                                                                                    | 1 Nov 2023 09:00 - 30 Nov 2023 16:00                                                                       |                                            |  |  |
| ocation                                                                                                    | ห้อง 601 ชิ้น 6 อาคาร B ตลาดหลีกทรัพย์แห่งประเทศไทย                                                        |                                            |  |  |
| otal Capacity                                                                                                    | 48                                                                                                    |                                            |  |  |
| Remaining Capacity                                                                                                    | 48                                                                                                    | Select Available Attendees to Register (1) |  |  |
| Registration Period 1 Nov 2023 00:00 - 1 Nov 2023 23:59                                                                                                    |                                                                                                    | Suphut Likitmunchai                        |  |  |
| fee                                                                                                    | 0 Baht                                                                                                    | 💌 ຮັຍ ສາກງ                                 |  |  |
| Description                                                                                                    | <u>เงื่อนไทาารอบรบ</u> 501-504 ชุคหลักสูครกอยุทธ์ด้านความขึ่งขึ้นของธุรกิจ<br>( <u>Click Link</u> )<br>มิช |                                            |  |  |
|                                                                                                    | <ol> <li>รับสมัครเฉพาะบริษัทจดทะเบียนในตลาดหลักทรัพย์ฯ เป็นราย</li> </ol>                                  |                                            |  |  |
|                                                                                                    | <u>บริษัท</u>                                                                                              |                                            |  |  |
|                                                                                                    | 2. บริษัทต้องมิทิมในการเข้าอบรม <mark>บริษัทละ 3-4 คน</mark>                                               | Manage My Attendes List                    |  |  |
|                                                                                                    | <ul> <li>ในการอบรมแต่ละจัน แต่ละบริษัทต้องมีผู้เรียน</li> </ul>                                            | Submit                                     |  |  |
|                                                                                                    | Onsite ไม่ต่ำกว่า 2 คน                                                                                     |                                            |  |  |

 หากท่านใดไม่มีชื่อปรากฏในตารางด้านบน เลือกเมนู "My Attendee List" ด้านซ้าย(ระบบจะแสดงรายชื่อ Attendee ของบริษัท > กดปุ่ม "Add New Attendee" เพื่อสร้าง Attendee ใหม่

| SET<br>Tr: Stat Scharge of Thatfard | My Attendee List |          |            |            |             |                         |          |
|-------------------------------------|------------------|----------|------------|------------|-------------|-------------------------|----------|
| SET Activity                        |                  |          |            |            |             | + Add New               | Attendee |
|                                     |                  | ชื่อ     | นามสกุล    | First Name | Last Name   | Official Title          | Active   |
| Activity Calendar                   | 0                | เก่งกล้า | ແสงพิบูลย์ | Kengkla    | Saengphibul | Project Manager         | ×        |
| My Activity List                    |                  | al BOR   | ดล้าหาดเ   | Somohai    | Klabaro     | ID Manager              |          |
| 👤 My Attendee List                  | <b>—</b>         | 60010    | namig      | Somenai    | Nanam       | in Manager              | •        |
| Activity Archive                    | •                | สมบูรณ์  | ອັ່ມບຸญ    | Somboon    | Immboon     | Chief Executive Officer | ×        |
|                                     | 0                | สมหญิง   | อ่อนโยน    | Somying    | Onyonn      | Corporate Secretary     | ×        |

 กรอกข้อมูลของ Attendee จากนั้นกดปุ่ม Save ดังรูป (ระบบจะส่ง e-mail notification ไปยัง e-mail ของ Attendee เพื่อ แจ้งว่ามีการเพิ่มชื่อของท่านไปในระบบ SET Portal ในฐานะ Activity Attendee)

|                  |                          |                                 |                                    |            | Cancel H Save |
|------------------|--------------------------|---------------------------------|------------------------------------|------------|---------------|
| ชื่อ *           |                          |                                 | First Name *                       |            |               |
| นามสกุล *        |                          |                                 | Last Name *                        |            |               |
| ID No. *         | Citizen 🔻                |                                 | Nickname                           |            |               |
| Official Title * |                          |                                 | Email *                            |            |               |
| Department       |                          |                                 | Office Phone *                     |            |               |
| Roles and        | Chief Executive Officer  |                                 | Mobile                             |            |               |
| Hesponsibilities | Chief Financial Officer  |                                 | Active                             | d'         |               |
|                  | Chief Operating Officer  | หัวข้อ "                        | Roles and Responsibilities         | ร" หมายถึง |               |
|                  | Secretary                | เรื่องที่ Attendee ท่านนั้นรับผ | Attendee ท่านนั้นรับผิดชอบหรือสนใจ |            |               |
|                  | Company Secretary        |                                 |                                    |            |               |
|                  | Investor Relations       | i                               |                                    |            |               |
|                  | Corporate Governance     |                                 |                                    |            |               |
|                  | Corporate Sustainability |                                 |                                    |            |               |
|                  | Others                   |                                 |                                    |            |               |

7. หากเพิ่มชื่อเรียบร้อยแล้วกดลงทะเบียนใหม่อีกครั้ง